Adres çubuğuna <u>http://192.168.1.1/</u> yazın ve klavyenin Enter tuşuna basın.

Size Kullanıcı Adı ve Şifre soracaktır. Değiştirmediyseniz aşağıdaki default değerleri yada routerinizin manuelinden bulacağınız değerleri girin.

Kullan>c>Ad : admin **Şifre : adslroot girin.** 

Soldaki pencereden Advanced Setup seçin.

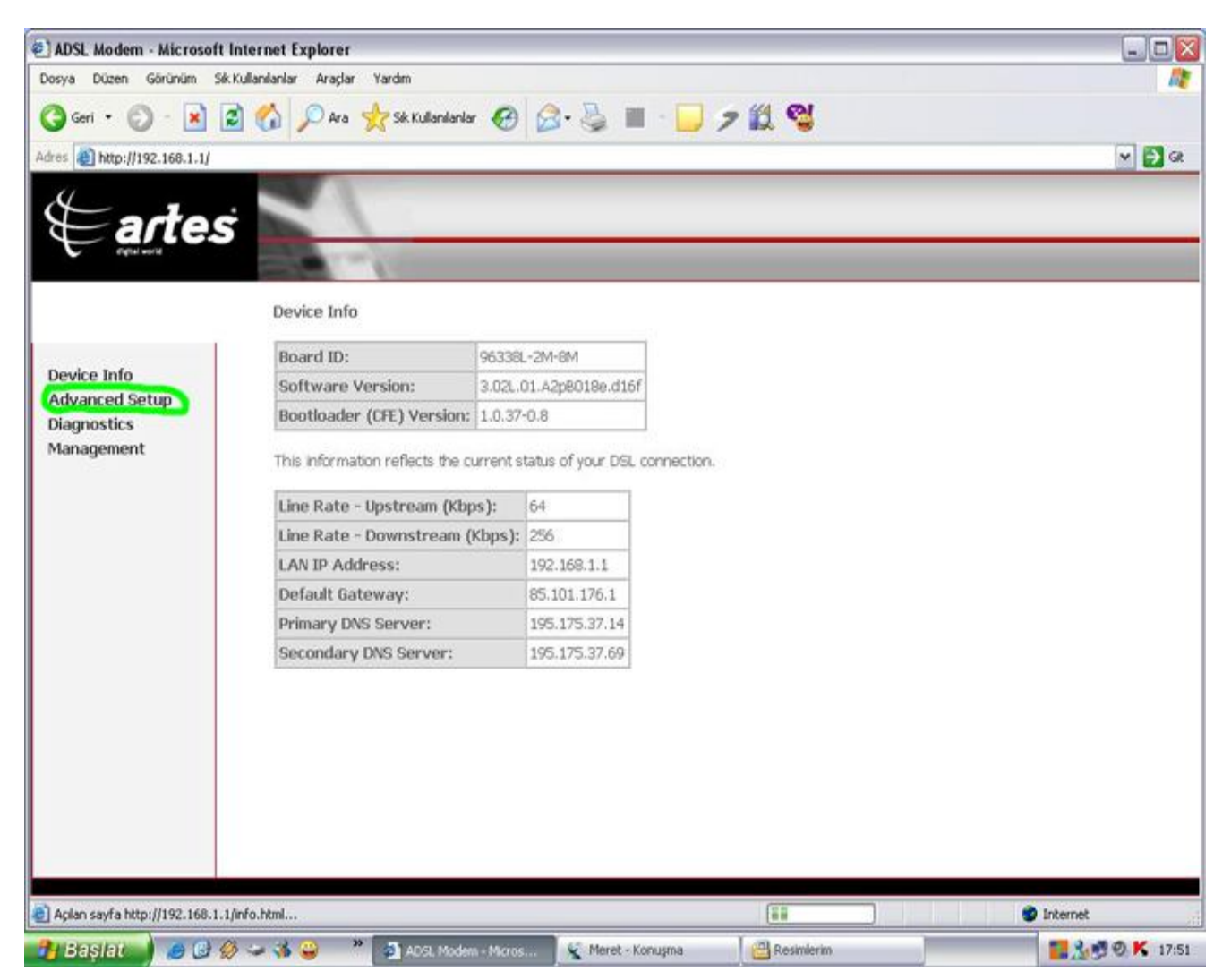

Aşağıdaki menü çıkacaktır. Soldaki pencereden NAT seçin.

| ADSL Modem - Microsoft In                          | nternet Explore        | r.                       |                                                                                                    |                                    |                              |              |            |         |         |        |          | _ 0      |
|----------------------------------------------------|------------------------|--------------------------|----------------------------------------------------------------------------------------------------|------------------------------------|------------------------------|--------------|------------|---------|---------|--------|----------|----------|
| osya Düzen Görünüm Sik.K                           | ullanıları Araçl       | ar Yardın                | i .                                                                                                    |                                    |                              |              |            |         |         |        |          |          |
| 🕽 Geri 🔹 🜍 - 💌 😰                                   | ) 🏠 🔎 Arc              | sk 📩                     | Kullanılarlar                                                                                                    | \varTheta 🍰 🍇                      | h 🖩 - 🚺                      | 7%           | 1 😋        |         |         |        |          |          |
| res () http://192.168.1.1/                         | alassi Loj             |                          |                                                                                                    |                                    |                              | 14 - SE 1990 | 108 BEAU   |         |         |        |          | - D G    |
| ∉artes                                             | Wide Area              | a Networ                 | k (WAN) S                                                                                                    | etup                               |                              |              |            |         |         |        |          |          |
| Device Info                                        | Choose Ad<br>Choose Sa | d, Edit, or<br>ve/Rebool | Remove to to to to to to to to to the to the | configure WAN is<br>changes and re | nterfaces.<br>Boot the syste | ım.          |            |         |         |        |          |          |
| Advanced Setup                                     | VPI/VCI                | Con. ID                  | Category                                                                                                    | Service                            | Interface                    | Protocol     | Igmp       | QoS     | State   | Remove | Edit     |          |
| LAN                                                | 0/35                   | 1                        | UBR                                                                                                    | br_0_35                            | nas_0_35                     | Bridge       | N/A        | Enabled | Enabled |        | Edit     |          |
| Security                                           | 8/35                   | 1                        | UBR                                                                                                    | pppoe_8_35_1                       | ppp_8_35_1                   | PPPoE        | Disabled   | Enabled | Enabled |        | Edit     |          |
| Routing<br>DNS<br>DSL<br>Jiagnostics<br>Hanagement |                        |                          |                                                                                                    | Ac                                 | dd Remove                    | Save/        | Reboot     |         |         |        |          |          |
| BRti                                               |                        |                          |                                                                                                    |                                    |                              |              |            |         | In      |        | Internet |          |
| Başlat 🌒 🥭 😅 👙                                     |                        | * 21                     | ADSI, Modern -                                                                                                    | Meros 🖌 🙀 M                        | leret - Konuşma              | 16           | Resimlerim |         |         |        | 30       | 9 0 K 17 |

## Aşağıdaki menü çıkacaktır. Soldaki pencereden Virtual Server tıklayın ve Add seçin.

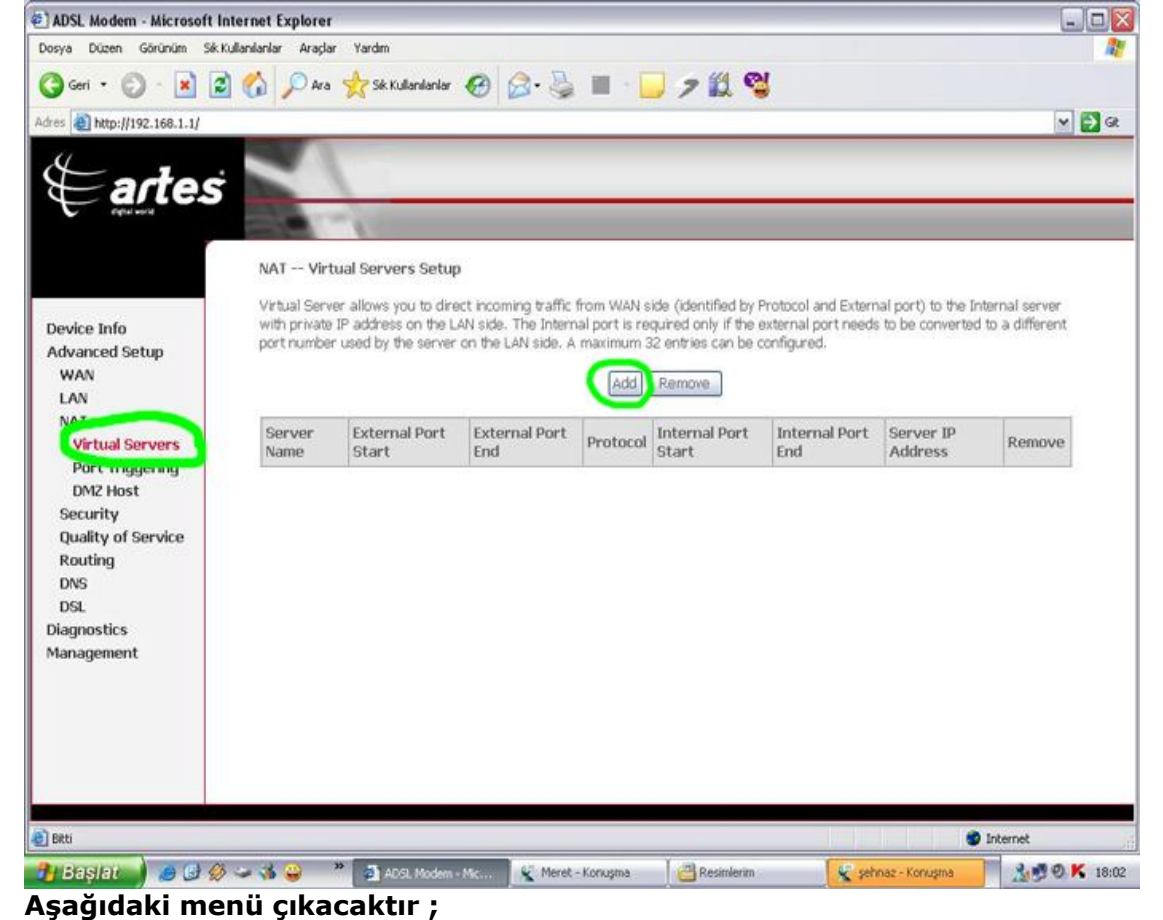

| ADSL Modem - Microsoft I                                   | Internet Explorer                                |                                       |                                          |                                             |                     |                     |                   |
|------------------------------------------------------------|--------------------------------------------------|---------------------------------------|------------------------------------------|---------------------------------------------|---------------------|---------------------|-------------------|
| Dosya Düzen Görünüm Sik                                    | Kullanıları Araçlar Yardım                       |                                       |                                          |                                             |                     |                     | 1                 |
| 🔇 Geri 🔹 🜍 - 💌 🕻                                           | 🗿 🚮 🔎 Ara 📩 Sik Ki                               | danlarlar 🚱                           | 🖉 - 🍓 🔳 -                                | 🥛 🤊 🛍 🥞                                     | 1                   |                     |                   |
| dres 🕘 http://192.168.1.1/                                 |                                                  |                                       |                                          |                                             |                     |                     | 🖌 🛃 GR            |
| ∉artes                                                     | Select the service nam<br>specified server. NOTE | e, and enter the<br>: The "Internal   | server IP address ar<br>Port End" cannot | d click "Save/Apply"<br>be changed. It is t | to forward IP packs | ts for this service | a to the formally |
|                                                            | and will be the same<br>Remaining number o       | e as the "Intern<br>of entries that o | an be configured:                        | :32                                         | If either one is n  | iodified.           | 1                 |
| Device Info                                                | Convor Namo:                                     |                                       |                                          |                                             |                     |                     |                   |
| Advanced Setup                                             | Select a Service:                                |                                       |                                          |                                             |                     |                     |                   |
| WAN                                                        | O Oustrum Servier:                               |                                       |                                          |                                             |                     |                     |                   |
| NAT                                                        | C CONTRACTOR IN I                                |                                       |                                          |                                             |                     |                     |                   |
| Virtual Servers<br>Port Triggering<br>DM2 Host<br>Security | Server IP Address.                               | 194-100-1.                            |                                          | Save/Apply                                  |                     |                     |                   |
| Quality of Service                                         | External Port Start                              | External Port Er                      | id Protocol In                           | iternal Port Start1                         | nternal Port End    |                     |                   |
| Routing                                                    |                                                  |                                       | TCP 💌                                    |                                             |                     |                     |                   |
| DNS                                                        |                                                  |                                       | TCP 💌                                    |                                             |                     |                     |                   |
| Diagnostics                                                |                                                  |                                       | TCP 💌                                    |                                             |                     |                     |                   |
| Management                                                 |                                                  |                                       | TCP V                                    |                                             |                     |                     |                   |
|                                                            |                                                  |                                       | TCP V                                    |                                             | 11                  |                     |                   |
|                                                            |                                                  |                                       | TCD                                      |                                             | -                   |                     |                   |
|                                                            |                                                  | i i                                   |                                          |                                             |                     |                     |                   |
|                                                            |                                                  |                                       | TCP Y                                    |                                             |                     |                     |                   |
|                                                            |                                                  |                                       | TCP 💌                                    |                                             |                     |                     |                   |
|                                                            |                                                  |                                       | TCP V                                    |                                             |                     |                     |                   |
| BRti                                                       |                                                  |                                       |                                          |                                             |                     |                     | Internet          |
| LISENIER A CO                                              | 8 🛥 🎿 😀 👋 🚮 Ma                                   | 9. Modern - Mir                       | Meret - Korusma                          | Resipterim                                  | 6.00                | haz - Koraistna     | 18:00 K 18:00     |

Custom Server seçin ve Herhangi birsey yaz n (Örnek Emule) Server IP Address : PCnizin IP nosunu (not almıştınız, örnek 192.168.1.5) yazın

External Port Start : 4662 External Port End : 4662 Protocol : TCP Internal Port Start : 4662 Internal Port End : 4662 Alt sat ra geçin External Port Start : 4672 External Port End : 4672 Protocol : UDP Internal Port Start : 4672 Internal Port End : 4672 yaz n. Save/Apply t>klay n.

| ADSL Modem - Microsoft I                                   | nternet Explorer                             |                                   |                                    |                        |                               |                                                |                                                              |           |
|------------------------------------------------------------|----------------------------------------------|-----------------------------------|------------------------------------|------------------------|-------------------------------|------------------------------------------------|--------------------------------------------------------------|-----------|
| Dosya Düzen Görünüm Siki                                   | Kullanılarılar Araçlar Yardı                 | m                                 |                                    |                        |                               |                                                |                                                              |           |
| 🌀 Geri 🔹 🐑 - 💌 😰                                           | 👔 🏠 🔎 Ara 🧙 Si                               | k Kullanılari 🍕                   | € • 😂 🗧                            | 111 -                  | 7%                            | 1 😭                                            |                                                              |           |
| Adres () http://192.168.1.1/                               |                                              |                                   |                                    |                        | 15 5 19                       | 1998 (SEA)                                     |                                                              | 🕶 🛃 GR    |
| ∉artes                                                     | Select the service n<br>specified server. NO | ame, and enter<br>ITE: The "Inter | the server IP ad                   | dress and              | d click "Save//<br>e changed. | Apply" to forward IP p<br>It is the same as "t | ackets for this service to the<br>xternal Port End" normally | ^         |
| Device Info                                                | and will be the sa<br>Remaining numbe        | me as the "In<br>r of entries th  | ternal Port Sta<br>nat can be coni | rt" or "E<br>ligured:3 | xternal Port<br>32            | t End" if either one                           | is modified.                                                 |           |
| WAN                                                        | Server Name:                                 |                                   |                                    |                        |                               |                                                |                                                              |           |
| LAN                                                        | LAN O Select a Service: Select One           |                                   |                                    |                        |                               |                                                |                                                              |           |
| NAT                                                        | O Costant Derve                              | r, crose                          |                                    |                        |                               | 1                                              |                                                              |           |
| Virtual Servers<br>Port Triggering<br>DMZ Host<br>Security | Server IP Address: 192.168.1.5               |                                   |                                    |                        |                               |                                                |                                                              |           |
| Quality of Service                                         | External Port Sta                            | rtExternal Po                     | rt End Proto                       | col Int                | ernal Port S                  | tart Internal Port B                           | nd                                                           |           |
| DNS                                                        | 4662                                         | 4662                              | TCP                                | ♥ 46                   | 62                            | 4662                                           |                                                              |           |
| DSL                                                        | 4672                                         | 4672                              | UDP                                | ♥ 46                   | 72                            | 4672                                           |                                                              |           |
| Diagnostics                                                |                                              |                                   | TCP                                | ~                      |                               |                                                |                                                              |           |
| Management                                                 |                                              |                                   | TCP                                | ~                      |                               |                                                |                                                              |           |
|                                                            |                                              | 1                                 | TCP                                | ~                      |                               |                                                |                                                              |           |
|                                                            |                                              |                                   | TCP                                | ~                      |                               |                                                | i i                                                          |           |
|                                                            |                                              |                                   | TCP                                | ~                      |                               |                                                |                                                              |           |
|                                                            |                                              |                                   | TCP                                | ~                      |                               |                                                |                                                              |           |
|                                                            |                                              |                                   |                                    |                        |                               |                                                |                                                              |           |
| 🛃 Bitti                                                    |                                              |                                   |                                    |                        |                               |                                                | 🔮 Internet                                                   | đ         |
| 🛃 Başlat 📄 🥔 😡                                             | 🛥 🤞 😛 " 🐲                                    | ADSL Mode                         | K Meret - Kon                      | . 🏼 🕲                  | Resimlerim                    | 👻 şehnaz - Ko                                  | 🔰 virtualserver 📕 🏄                                          | 0 K 18:13 |